# Utilisation du Logiciel de statistique SPSS 8.0

# **1** Introduction

Etude épidémiologique transversale en population générale dans 4 pays d'Afrique pour comprendre les différences de prévalence du VIH. 2000 personnes dans chaque ville. Questionnaire, urine, serum et prélèvement vaginal.

# 2 Installation de SPSS 8.0 (Pour ceux qui possèdent un PC avec un lecteur de CD)

Mettre le CD-ROM Cliquer sur Install SPSS 8.0 ... Numéro de série 2734031 License code: 30671 14980 77488 31093 73614 2222

## 3 Lancement du programme

>Démarrer >Programmes >SPSS 8.0 for Windows

What would you like to do > Cancel

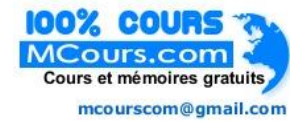

# 4 Ouvrir un fichier de données

File>Open>E:\data.sav(pour ceux qui ont le Cdrom)File>Open>A:\data.sav(pour ceux qui ont la disquette)

Ecran

Se déplacer dans les données: la souris (7821 lignes) valeurs manquantes: ','

| 🛗 Data                | 🖬 Data - SPSS Data Editor |           |            |       |             |                |                  |      |       |          |       |         |   |  |
|-----------------------|---------------------------|-----------|------------|-------|-------------|----------------|------------------|------|-------|----------|-------|---------|---|--|
| <u>Fie</u> <u>E</u> d | t ⊻iew <u>D</u> ata       | Iransform | Statistics | Braph | : Utilities | <u>₩</u> indov | Help             |      |       |          |       |         |   |  |
| 6                     | 👜 🕎 👳                     | <u> </u>  | : D A      |       | <u>ا ا</u>  | 1 <b>F</b>     | <u>s</u>         |      |       |          |       |         |   |  |
| 1:cityc               | ode                       | 0         |            |       |             |                |                  |      |       |          |       |         | * |  |
|                       | citycode                  | q201      | xcirc      | age   | q202        | xana           | xemploi          | xedu | xq205 | xalcohol | occup | status2 | Г |  |
| 1                     | 1                         | 2         |            | 7     | 45          | 1              | 1                | D    | 4     | 0        | 5     | 3       |   |  |
| 2                     | 1                         | 2         |            | 2     | 23          | 1              | 1                | D    | 2     | 0        | 6     | 3       |   |  |
| 3                     | 1                         | 2         |            | 3     | 25          | 1              | 1                | D    | 4     | 1        | 6     | 1       |   |  |
| 4                     | 1                         | 1         | 0          | 1     | 17          | 0              | 1                | D    | 2     | 0        | 4     | 7       |   |  |
| 5                     | 1                         | 2         |            | 7     | 45          | 1              | 1                | D    | 2     | 0        | 6     | 3       |   |  |
| 6                     | 1                         | 1         | 0          | 1     | 17          | 0              | 0                | 1    | 2     | 1        | 8     | 7       |   |  |
| 7                     | 1                         | 1         | 0          | 1     | 17          | 0              | 0                | D    | 3     | 0        | 8     | 9       |   |  |
| 8                     | 1                         | 1         | 0          | 3     | 27          | 1              | 1                | D    | 2     | 0        | 6     | 9       |   |  |
| 9                     | 1                         | 1         | 0          | 3     | 25          | 0              | 1                | 1    | 2     | 1        | 4     | 3       |   |  |
| 10                    | 1                         | 1         |            | 3     | 28          | 1              | 1                | D    | 2     | 1        | 6     | 3       |   |  |
| 11                    | 1                         | 2         |            | 2     | 20          | 0              | 1                | D    | 4     | 1        | 6     | 3       |   |  |
| 12                    | 1                         | 2         |            | 3     | 25          | 1              | 0                | D    | 2     | 0        | 8     | 9       |   |  |
| 13                    | 1                         | 2         |            | 2     | 22          | 0              | 1                | D    | 4     | 1        | 4     | 3       |   |  |
| 14                    | 1                         | 2         |            | 5     | 37          | 1              | 1                | D    | 4     | 1        | 6     | 3       |   |  |
| 15                    | 1                         | 1         | n          | 2     | - 74        | п              | 1                | n    | 4     | n        | 9     | 1       |   |  |
|                       |                           |           |            |       |             | SPS            | S Processor is r | eady |       |          |       |         | 2 |  |

# **5** Statistique descriptive

### a Répartition de Status2

Statistics> Summarize> Frequencies... Variable Status2... OK Ecran

| Cutput1 - SPSS Viewer                                               | thes Baselas                 | Littline Window | Hab       |                 |                  |                       | _ @ × |
|---------------------------------------------------------------------|------------------------------|-----------------|-----------|-----------------|------------------|-----------------------|-------|
|                                                                     |                              |                 | [         |                 |                  |                       |       |
| Cutput Cutput Frequencies Frequencies Frequencies Notes             | equenc                       | ies             |           |                 |                  |                       | *     |
| STATUS2                                                             | Stat                         | istics          |           |                 |                  |                       |       |
| B—G Prequencies<br>→G Title S<br>Notes<br>G Statistics<br>G STATUS2 | STATUS2<br>N Valid<br>Missin | 7818<br>g 3     |           |                 |                  |                       |       |
|                                                                     |                              |                 |           |                 |                  |                       |       |
|                                                                     |                              |                 | STATU     | S2              |                  |                       |       |
|                                                                     |                              |                 | Frequency | Percent         | Valid<br>Percent | Cumulative<br>Percent |       |
|                                                                     | /alid                        | Job (full time) | 1520      | 19,4            | 19,4             | 19,4                  |       |
|                                                                     |                              | Selfemployed    | 1929      | 24,7            | 24,7             | 44,1                  |       |
|                                                                     |                              | Homemaker       | 1205      | 15,4            | 15,4             | 59,5                  |       |
|                                                                     |                              | Other           | 1492      | 19,1            | 19,1             | /8,6                  |       |
|                                                                     |                              | Total           | 7818      | 100.0           | 100.0            | 100,0                 |       |
|                                                                     | vlissing                     | System          | 3         | ,0              | ,.               |                       |       |
|                                                                     | Total                        |                 | 7821      | 100,0           |                  |                       |       |
|                                                                     |                              |                 |           |                 |                  |                       |       |
|                                                                     |                              |                 |           |                 |                  |                       | -     |
|                                                                     |                              |                 |           | Processor is ne | -                |                       |       |

# b Remarque

Double-clic dans le fenêtre Statistics Simple clic sur Range puis clic à droite > What is this?

### c Navigation entre la fenêtre Data et Output1

#### d Répartition par age (en classe: variable age)

Statistics> Summarize> Frequencies... Variable : Age... Charts> Bar charts ...OK Ecran

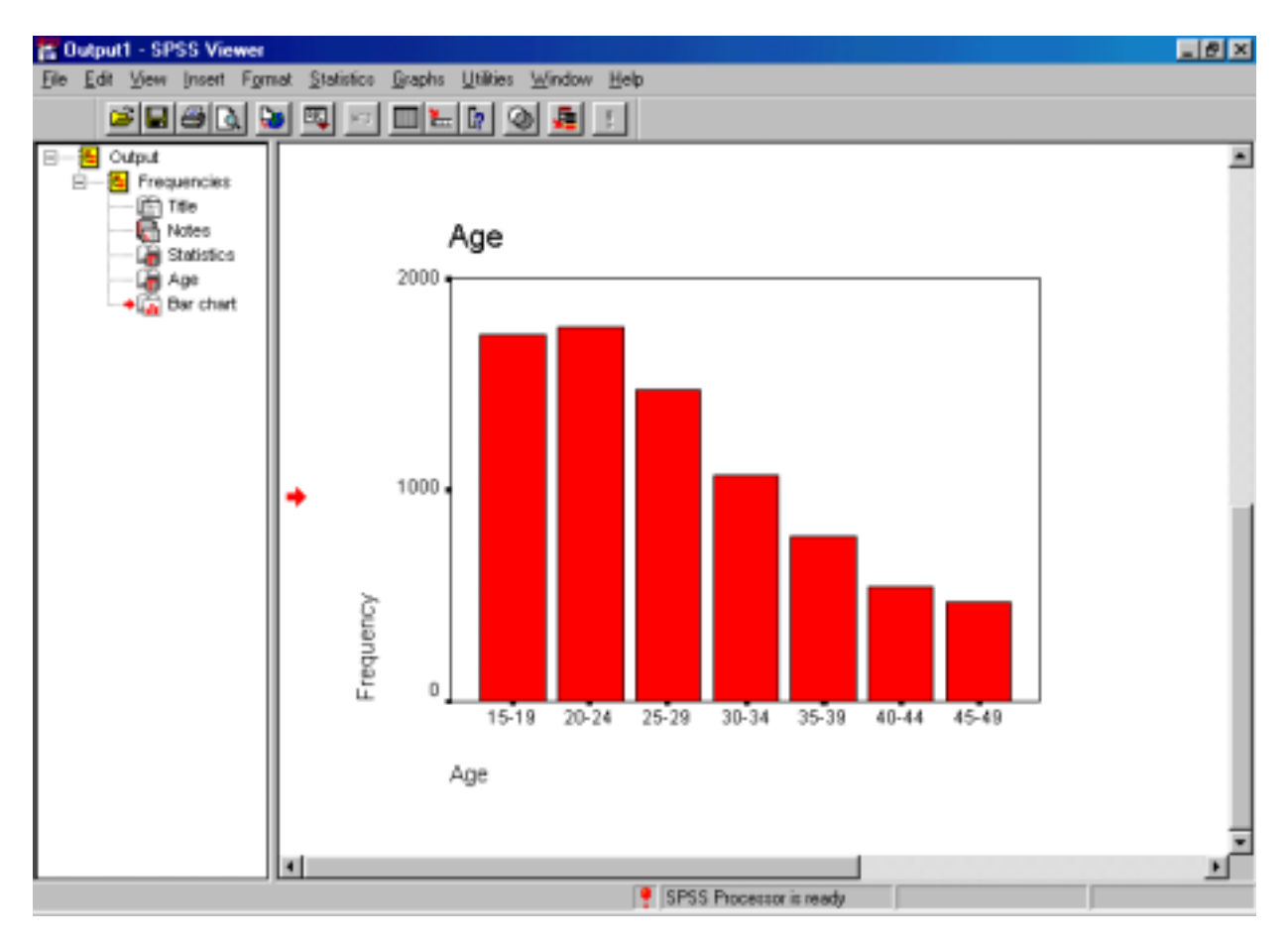

#### e Description de l'age (en années: variable q202)

Statistics> Summarize> Frequencies... Variable : Q202 Décocher la case 'Display frequency table' Statistics...

Cocher: Quartiles, Mean, Median, Mode, Std deviation, Variance, Minimum, maximum, OK

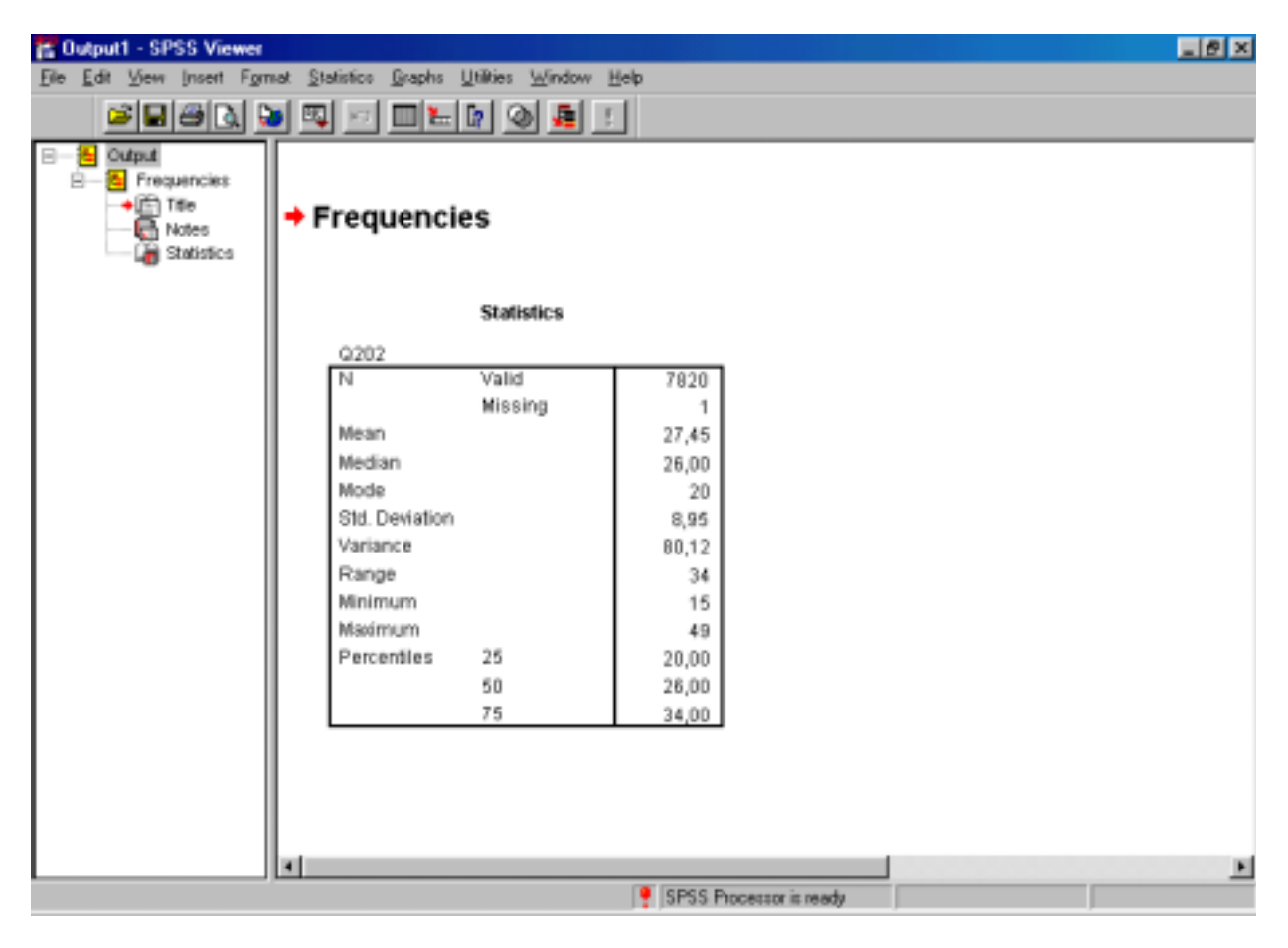

#### f Lien entre HIV et sexe

Statistics> Summarize> Crosstabs... Row(s) : Sex Column(s) : HIV Cells : Percentages: Row > Continue Statistics : Chi-square > Continue

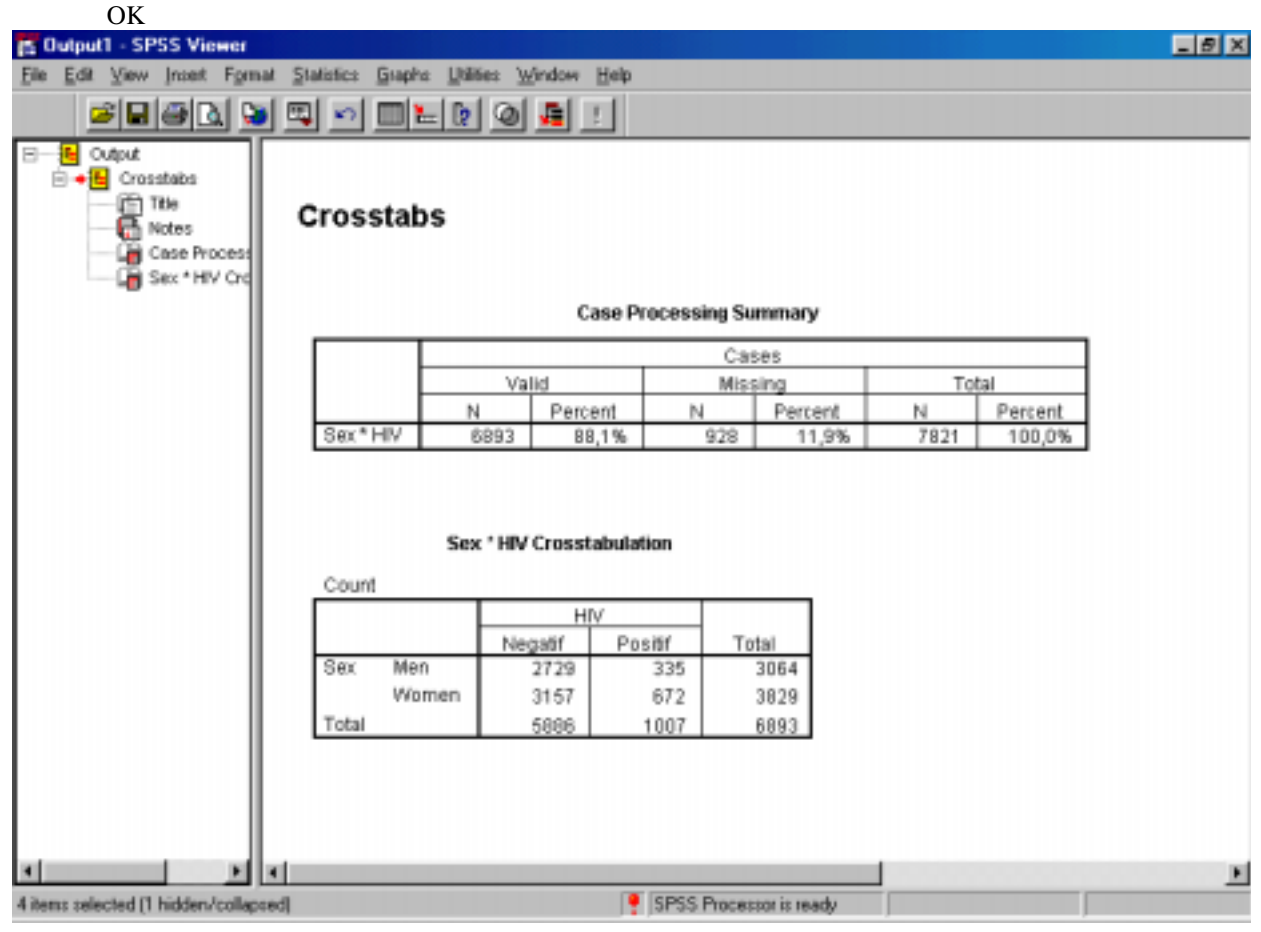

| 🖀 Output1 - SPSS Viewer         |                                        |                    |                |                 |           |           |         |            |           | _ @ × |
|---------------------------------|----------------------------------------|--------------------|----------------|-----------------|-----------|-----------|---------|------------|-----------|-------|
| File Edit View Insert Format St | tatistics <u>G</u> raphs <u>U</u> tili | ties <u>W</u> indo | w <u>H</u> elp |                 |           |           |         |            |           |       |
| s 🖬 🖉 🖾 🛸 🖾                     | l 🖂 💷 🖿 🕼                              | 9 🜆                | 1              |                 |           |           |         |            |           |       |
| B-8 Output                      |                                        | Sex ' C            | Sono. Cro      | sstabulati      | on        |           |         |            |           |       |
| Crosstabs                       |                                        |                    |                | Gon             | 10.       |           |         |            |           |       |
| Notes                           |                                        |                    |                | legatif         | Posi      | tif T     | 'otal   |            |           |       |
| Case Process                    | Sex Men                                | Count              |                | 3002            |           | 28        | 3030    |            |           |       |
| - Gono. C                       |                                        | % within           | Sec            | 99,1%           |           | 9% 1      | 00,0%   |            |           |       |
|                                 | women                                  | Count              |                | 3693            |           | 55        | 3758    |            |           |       |
|                                 | Total                                  | Count              | DBK            | 98,3%           | 1,        | /% 1      | 6788    |            |           |       |
|                                 | 1000                                   | % within           | Sec            | 98.6%           | 1         | 4% 1      | 00.0%   |            |           |       |
|                                 |                                        |                    |                |                 |           |           |         |            |           |       |
|                                 |                                        |                    |                |                 |           |           |         |            |           |       |
|                                 |                                        |                    |                | Chi Saua        | ro Tost   |           |         |            |           |       |
|                                 |                                        |                    |                | curedua         | ite resi  | 8         |         |            |           |       |
|                                 |                                        |                    |                |                 |           | Asymp.    |         |            | P N       |       |
|                                 |                                        |                    | Value          | d               | r         | (2-sided) | ) 2     | sided)     | (1-sided) |       |
|                                 | Pearson Chi-Squa                       | are                | 8,05           | i8 <sup>b</sup> | 1         | ,00,      | )5      |            |           |       |
|                                 | Continuity Correct                     | ion#               | 7,47           | 0               | 1         | ,00       | 6       |            |           |       |
|                                 | Likelihood Ratio                       |                    | 8,35           | 5               | 1         | ,00,      | 34      |            |           | - 11  |
|                                 | Fisher's Exact Tes                     | rt.                |                |                 |           |           |         | ,004       | ,003      |       |
|                                 | Association                            |                    | 8,05           | 4               | 1         | ,00,      | 05      |            |           |       |
|                                 | N of Valid Cases                       |                    | 678            | в               |           |           |         |            |           |       |
|                                 | a. Computed o                          | nly for a 24       | 2 table        |                 |           |           |         |            |           |       |
|                                 | b. 0 cells (,0%)                       | have expe          | cted cour      | d less than     | n 5. The  | minimum   | expecte | d count is | 41,51.    | -     |
| x > x                           |                                        |                    |                |                 |           |           |         |            |           | - ×   |
|                                 |                                        |                    |                | SPSS Pro        | cettor is | ready     |         |            |           |       |

#### g Lien entre nt et Sex

Graphs> Boxplot> Define Variable : nt Category Axis : Sex Statistics > Compare means > Independent Samples T-Test Test variables : nt grouping variable Sex Define group: 1 et 2 OK

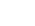

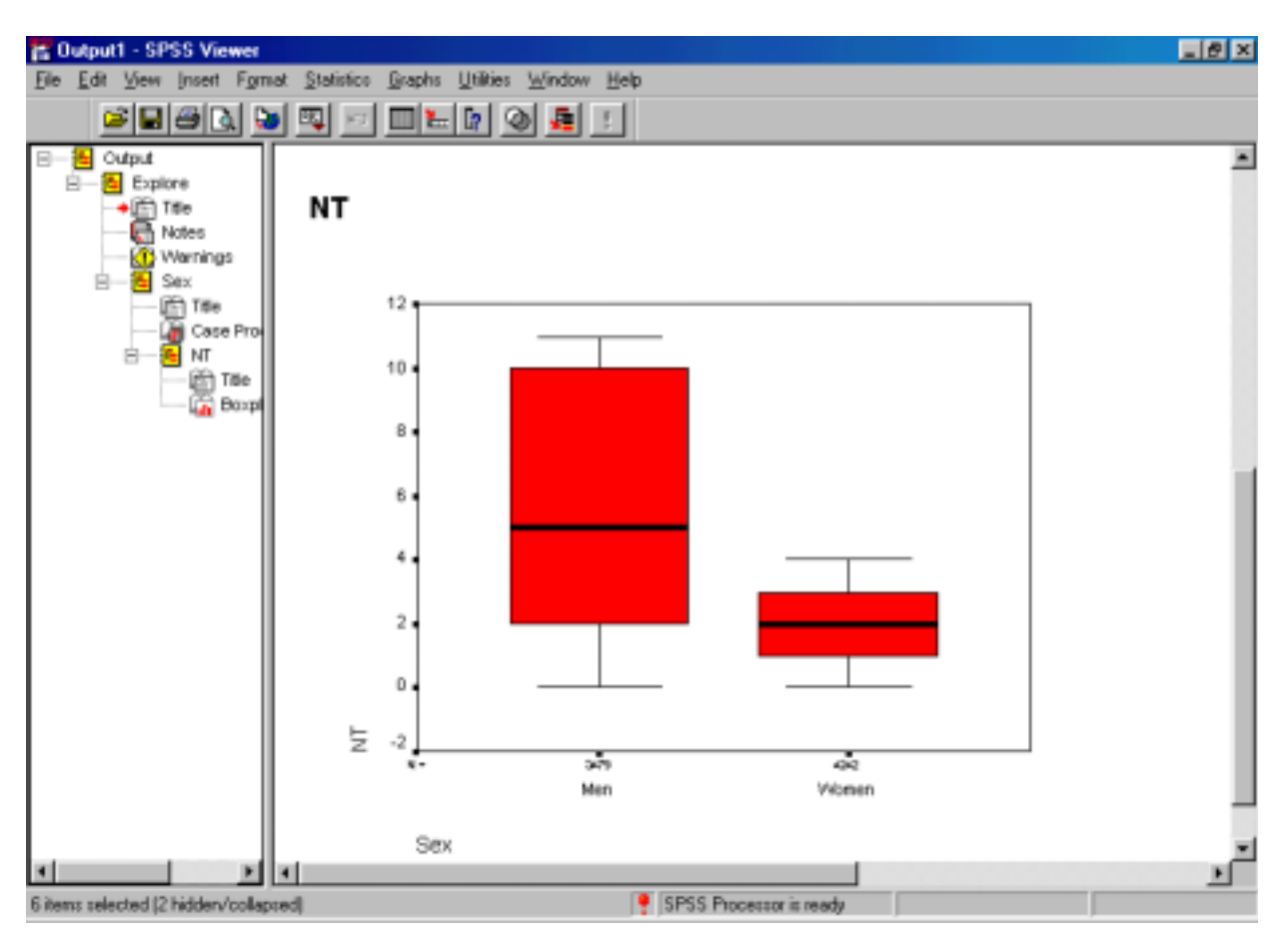

Statistics > Compare means > Independent Samples T-Test Test variables : nt grouping variable Sex Define group: 1 et 2 OK

| <b>12</b> Ou | /tput1 - | SPSS V  | liewer                         |                         |                              |                                    |               |               |            |                  | _ @ ×    |
|--------------|----------|---------|--------------------------------|-------------------------|------------------------------|------------------------------------|---------------|---------------|------------|------------------|----------|
| <u>File</u>  | Edit Vie | ew (nse | rt F <u>o</u> rmat <u>S</u> ta | stistice <u>G</u> raphi | s <u>U</u> tilities <u>V</u> | (indow <u>H</u> elp                |               |               |            |                  |          |
|              | 2        | 8       | 🔊 🔊 🖾                          | N 🗆 🖁                   | - 🛛 🕥                        | 🚛 🗄                                |               |               |            |                  |          |
| 8-           |          |         |                                |                         |                              |                                    |               |               |            |                  |          |
| É            | 1 1      | Г-Тез   | st                             |                         |                              |                                    |               |               |            |                  |          |
|              |          |         |                                |                         |                              |                                    |               |               |            |                  | - 1      |
|              |          |         |                                | Grou                    | . Ctatistics                 |                                    |               |               |            |                  | - 1      |
| I            |          |         |                                | GIUG                    | p statistics                 |                                    |               |               |            |                  |          |
| 1            |          |         | Raw                            | N                       | Maan                         | Std.                               | Std. Error    |               |            |                  |          |
| I            | 11       | NT      | Men                            | 3479                    | 5.65                         | 3.95                               | 8.70E-02      |               |            |                  |          |
| I            |          |         | Women                          | 4242                    | 2.17                         | 1.32                               | 2.03E-02      |               |            |                  |          |
| I            |          |         |                                |                         |                              |                                    |               |               |            |                  |          |
| I            |          |         |                                |                         |                              |                                    |               |               |            |                  |          |
|              |          |         |                                |                         |                              |                                    | Independ      | ent Samoles 1 | est        |                  | - 1      |
| I            |          |         |                                |                         |                              |                                    | Intepend      | on aunquea i  | ea         |                  |          |
| I            |          |         |                                |                         | Enual                        | ene's Test for<br>Ity of Variances | .             |               | t.testi    | or Equality of M | loono    |
| I            |          |         |                                |                         | Citor                        | ng of Fallances                    | ,             |               | 1001       | or equality of R |          |
| I            |          |         |                                |                         |                              |                                    |               |               |            |                  |          |
| I            |          |         |                                |                         |                              |                                    | I .           |               | Sig.       | Mean             | Std. E   |
| 1            |          | NT      | Equal varia                    | nces                    | F                            | Sig.                               | t             | đf            | (2-tailed) | Difference       | Differe  |
| I            |          |         | assumed                        |                         | 6095,                        | 540 ,00                            | 0 53,815      | 7719          | ,000       | 3,48             | 6,471    |
| I            |          |         | Equal varia                    | ances not               |                              |                                    | 49.724        | 4110 001      | 000        | 01.0             | 7.001    |
| 1            |          |         | assumed                        |                         |                              |                                    | 40,124        | 4110,001      | ,000       | 0,40             | 1,001    |
|              |          |         |                                |                         |                              |                                    |               |               |            |                  |          |
| and the      | l        |         |                                |                         |                              |                                    |               |               |            |                  | ت        |
|              |          |         |                                |                         |                              |                                    | 6066 D        |               |            |                  | <u> </u> |
|              |          |         |                                |                         |                              |                                    | SH22 Hocessor | s ready       |            |                  |          |

# Remarque

Statistics > Compare means > Independent Samples T-Test Help

| SPSS for Windows                                                                                                    |                                                         |                                            |                                  |                            |                      |           |   |  |  |  |  |
|----------------------------------------------------------------------------------------------------|---------------------------------------------------------|--------------------------------------------|----------------------------------|----------------------------|----------------------|-----------|---|--|--|--|--|
| <u>S</u> ommaire                                                                                                    | Index                                                   | <u>P</u> récédent                          | l <u>m</u> prim                  | ner                        | <u>0</u> p           | tions     |   |  |  |  |  |
| Independent-Samples T Test<br>Ho <u>w</u> To Synta <u>x S</u> ee Also                                                                                                    |                                                         |                                            |                                  |                            |                      |           |   |  |  |  |  |
| The Independent-Samples T Test procedure<br>compares means for two groups of cases. Ideally, for<br>this test, the subjects should be randomly assigned<br>to two groups, so that any difference in response is<br>due to the treatment (or lack of treatment) and not to<br>other factors. This is not the case if you compare<br>average income for males and females. A person is<br>not randomly assigned to be a male or female. In<br>such situations, you should ensure that differences in<br>other factors are not masking or enhancing a<br>significant difference in means. Differences in<br>average income may be influenced by factors such<br>as education and not by sex alone |                                                         |                                            |                                  |                            |                      |           |   |  |  |  |  |
| <b>Example</b> . Patients with high blood pressure are randomly assigned to a placebo group and a treatment group. The placebo subjects receive an inactive pill and the treatment subjects receive a new drug that is expected to lower blood pressure. After treating the subjects for two months, the two-sample t test is used to compare the average blood pressures for the placebo group and the treatment group. Each patient is measured once and belongs to one group.                                                                                                    |                                                         |                                            |                                  |                            |                      |           |   |  |  |  |  |
| Statis<br>standar<br>For the                                                                                                    | t <b>ics</b> . For ea<br>rd deviation,<br>difference in | ch variable:<br>and standar<br>n means: me | sample s<br>d error c<br>an_stan | size, i<br>of the<br>idard | mear<br>mea<br>error | n,<br>an. | - |  |  |  |  |

Statistics > Nonparametrics tests >2 Independent Samples Test variables List : nt grouping variable Sex (1,2) OK

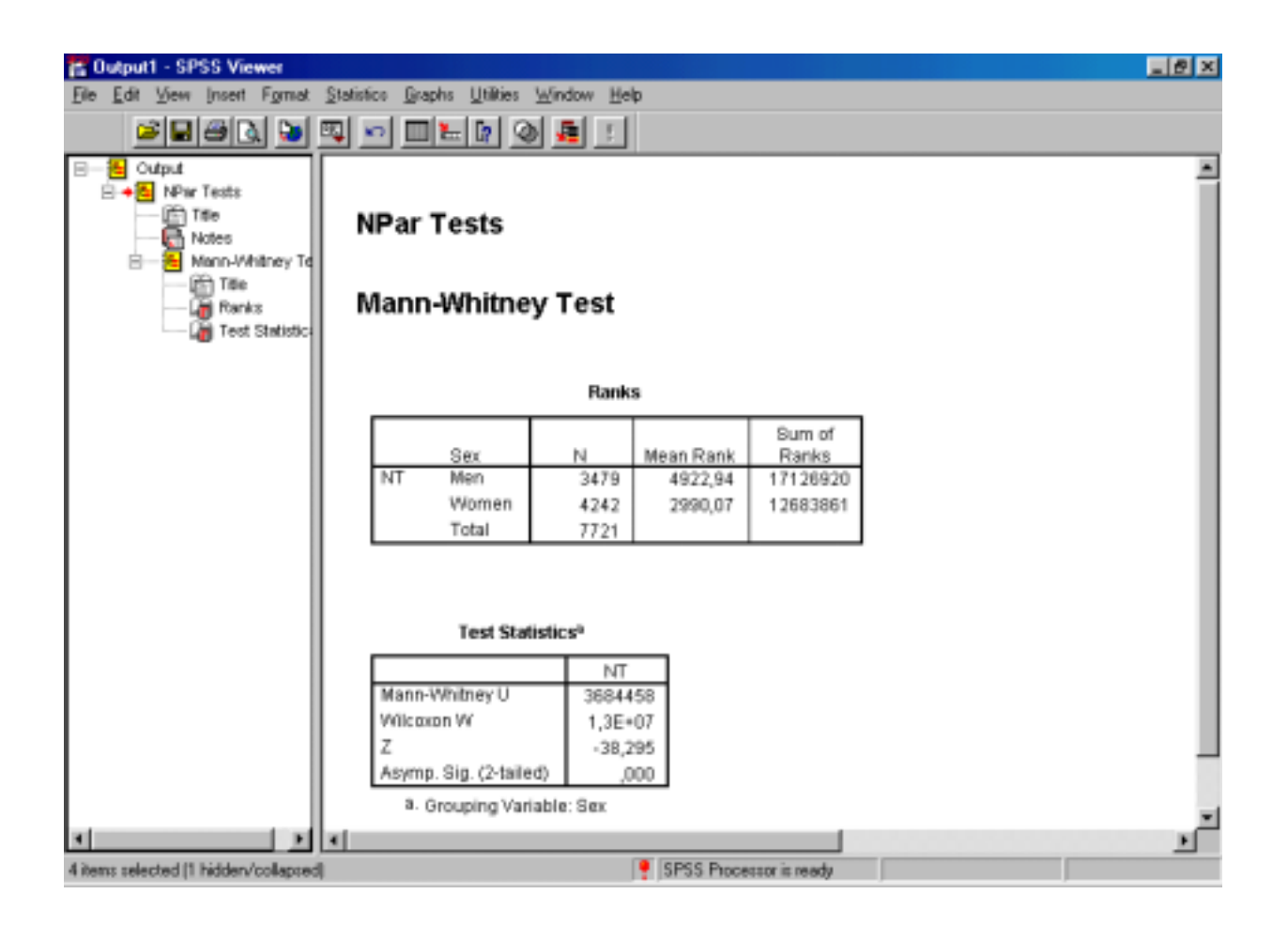

#### h Lien entre nt et age (q202 ou Age) et sexe

Graph> Error bars > Clustered Variable : nt Category Axis : q202 (ou Age) Define Cluster by : Sex OK

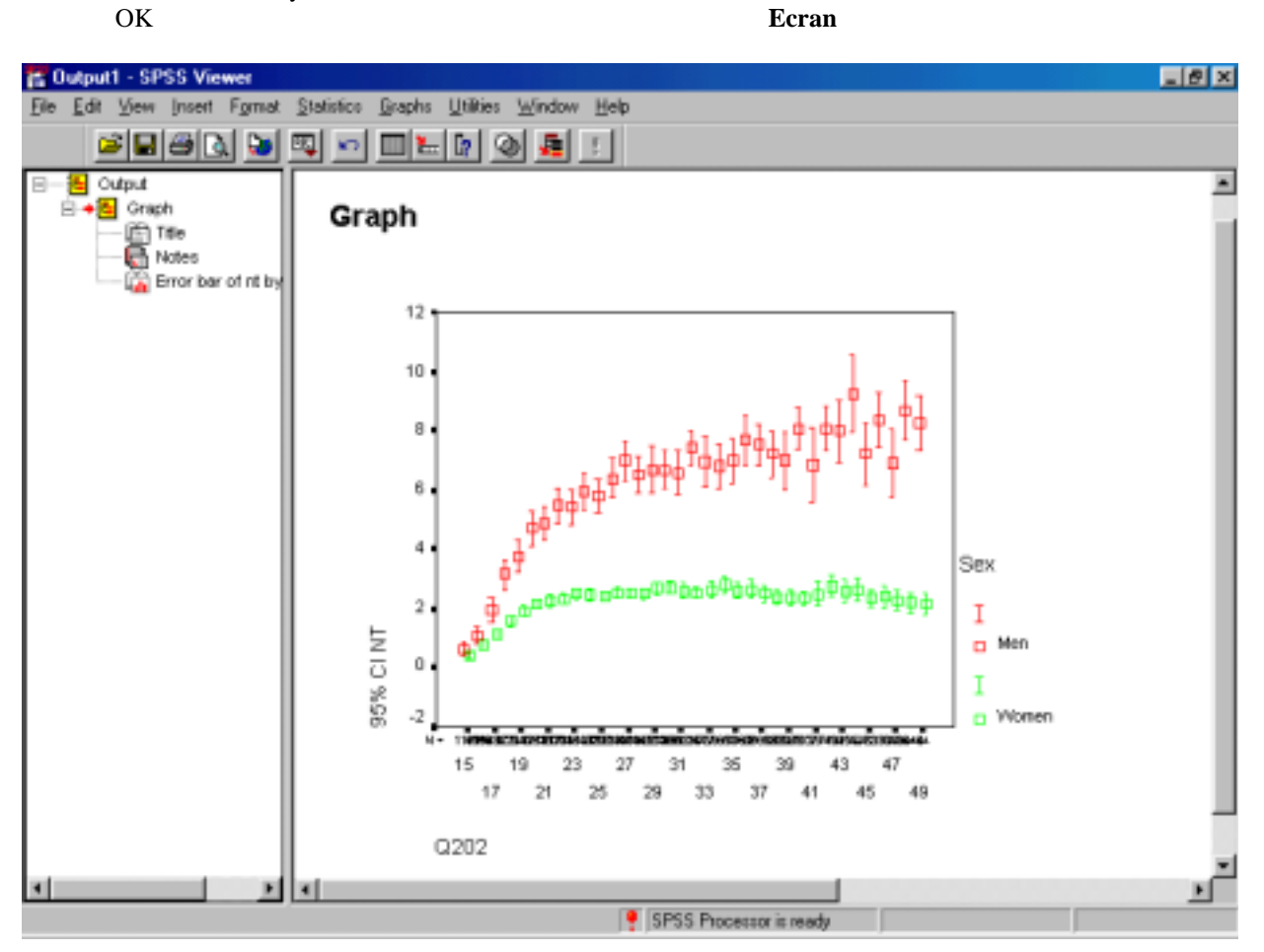

Correlation entre Age et nt Statistics> Correlate > Bivariate Variables Age et nt Cocher Spearman OK

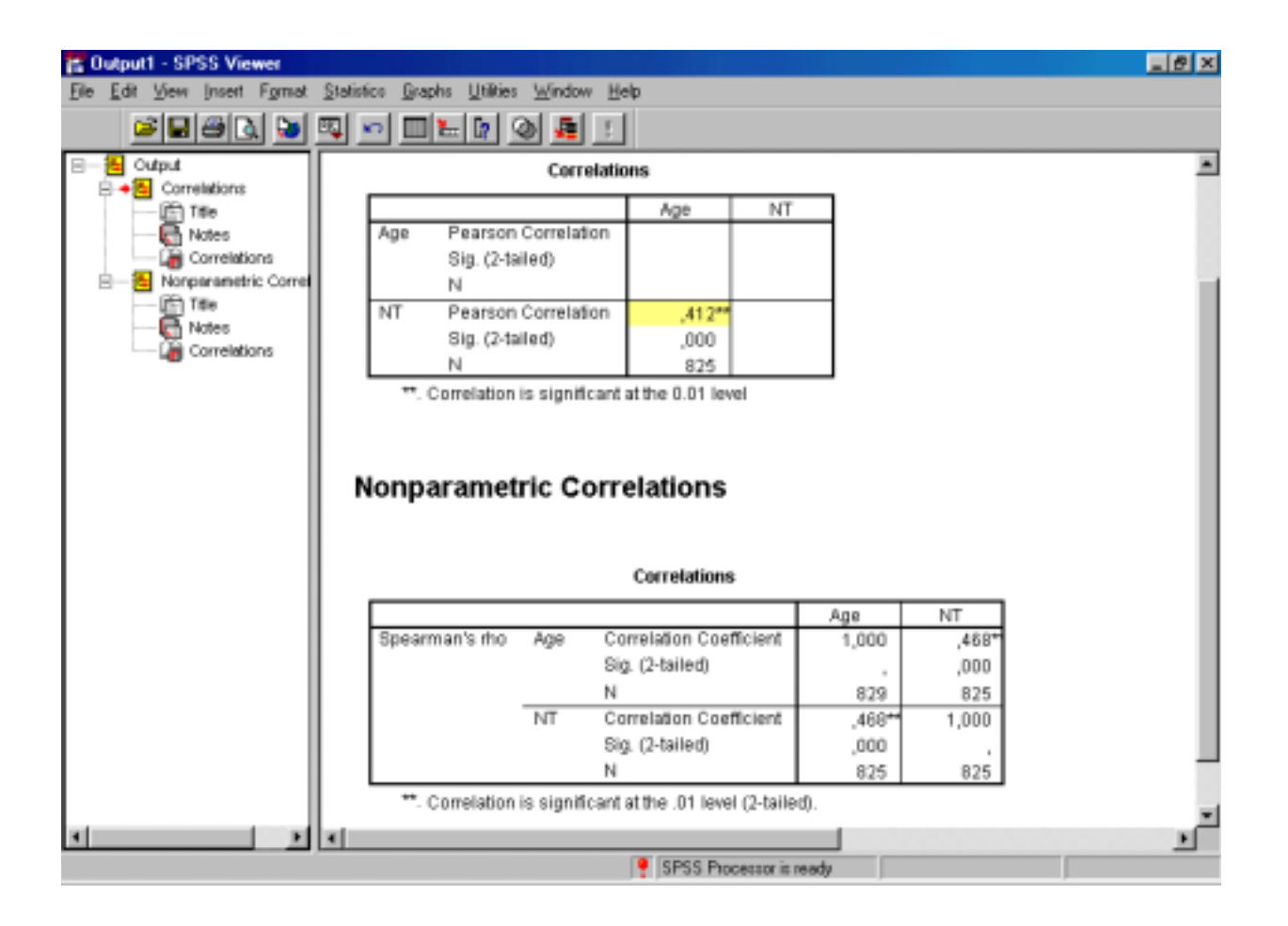

#### i Sélection d'un sous-ensemble: Hommes à Kisumu (citycode=3)

Data > Select cases > If condition is satisfied > If.... citycode=3 and q201=2 Continue OK

Vérification avec Statistics>Summarize> (cocher display frequency tables) OK

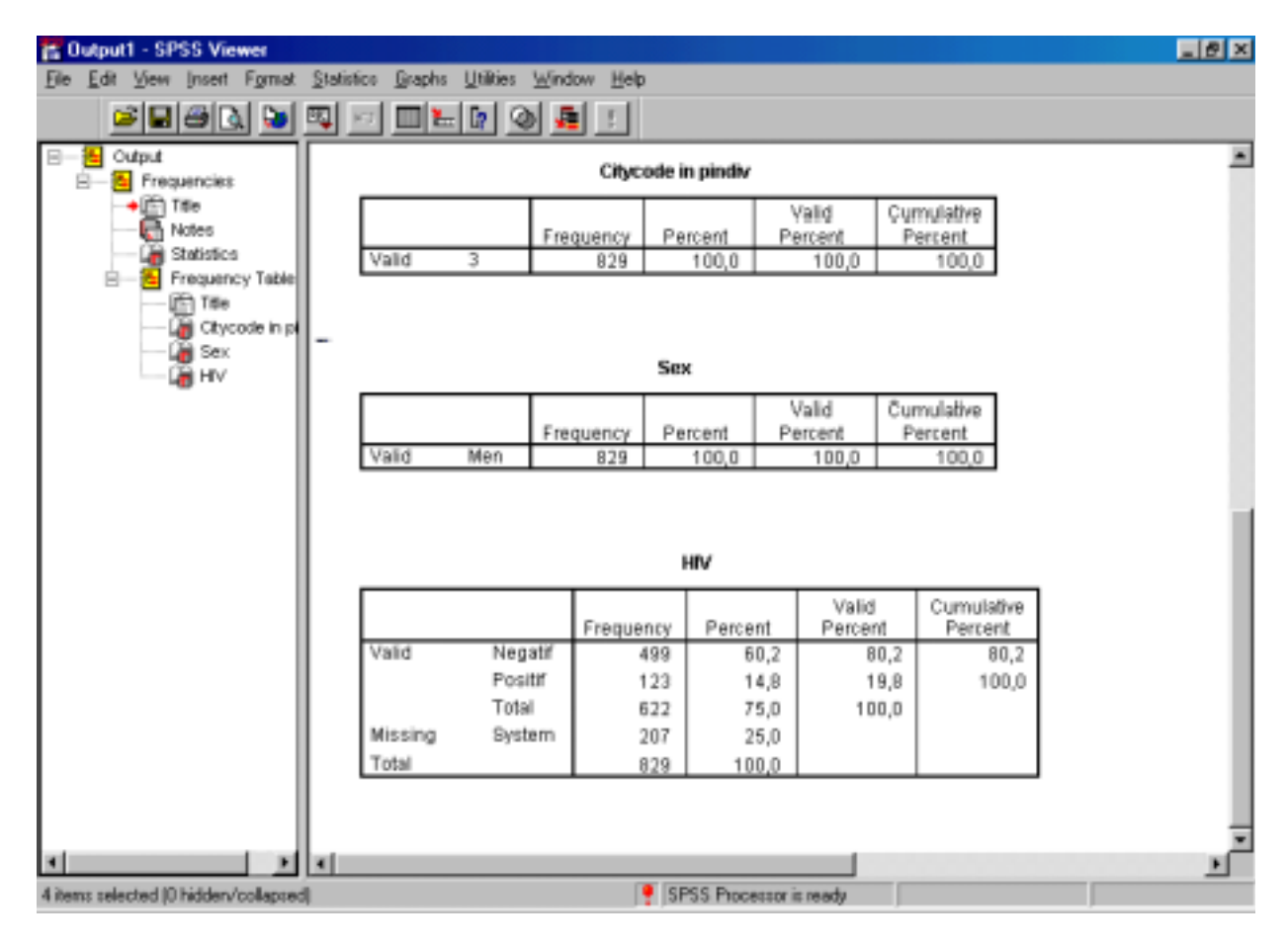

#### j Etude du lien avec HIV de age, xbirth, xhsv2, seecsw

Statistics > Regression > Linear Dependent : HIV Independent(s): Age OK

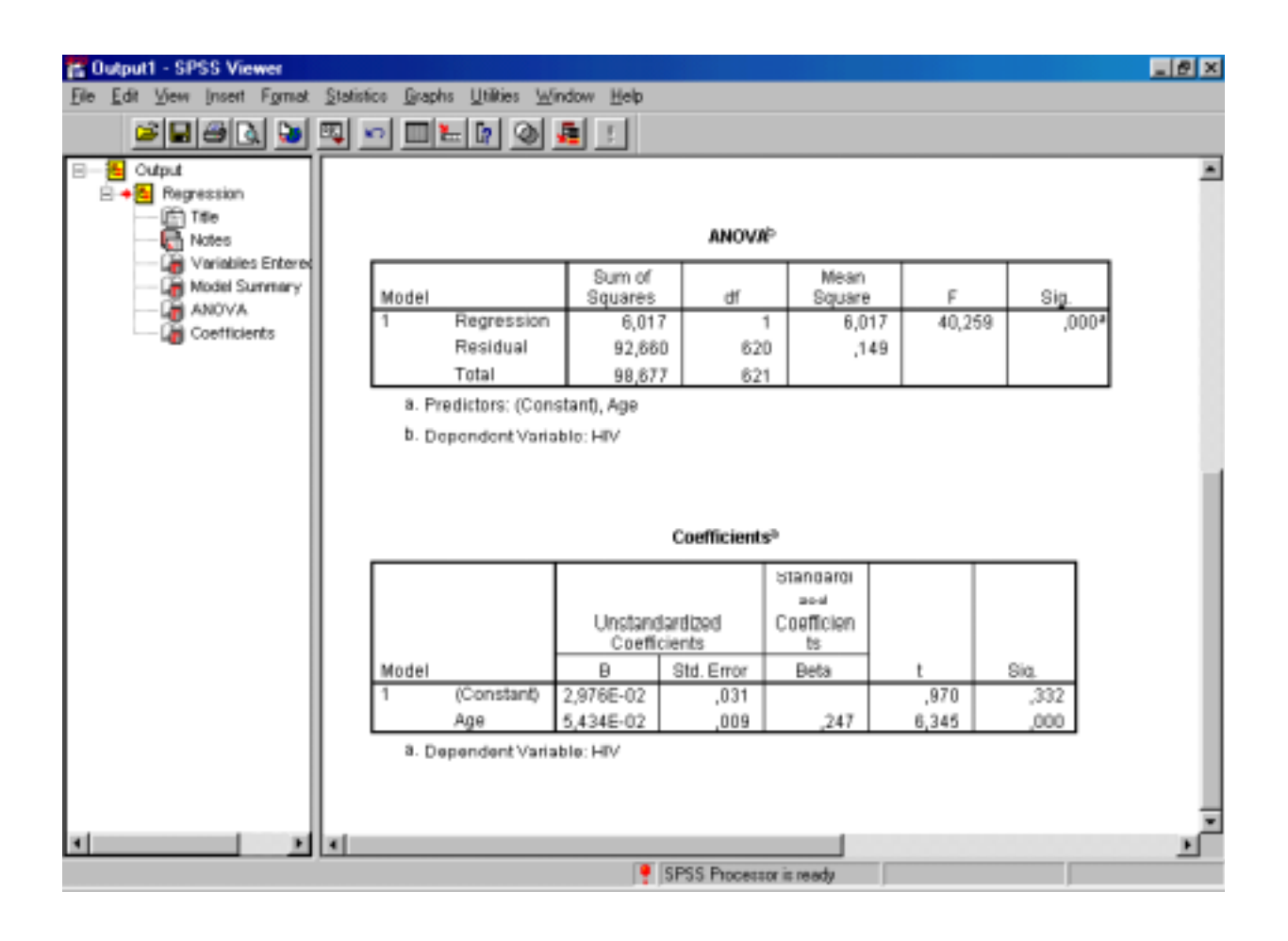

Refaire avec (variable par variable) age, xbirth, xhsv2, seecsw

Refaire avec les 4 variables ensembles

| 🖀 Output1 - SPSS Viewer                       |                                                                    |                          |                  |                     |                |           |       | _ @ × |  |  |  |  |
|-----------------------------------------------|--------------------------------------------------------------------|--------------------------|------------------|---------------------|----------------|-----------|-------|-------|--|--|--|--|
| File Edit View Insert Format Statis           | fice <u>G</u> raphs <u>U</u> tilities <u>W</u> in                  | dow <u>H</u> elp         |                  |                     |                |           |       |       |  |  |  |  |
|                                               |                                                                    |                          |                  |                     |                |           |       |       |  |  |  |  |
| B- <mark>≜</mark> Output<br>B +  B Regression | anovaþ                                                             |                          |                  |                     |                |           |       |       |  |  |  |  |
| Notes                                         | Sum<br>Model Cqua                                                  |                          | n of Mares df D/ |                     | an<br>are      | r d       | Dig.  |       |  |  |  |  |
| Model Summery                                 | 1 Regression                                                       | 16,273                   |                  | 4                   | 4,068 3        | 4,484     | ,000* |       |  |  |  |  |
| - ANOVA                                       | Residual                                                           | 67,758                   | 67               | 4                   | ,118           |           |       |       |  |  |  |  |
| Coefficients                                  | a Dradistore: (Concil                                              | 84,031                   | 31.004/4         | Bigth in the        | a como situ i  |           |       |       |  |  |  |  |
|                                               | <ul> <li>Predictors: (Consi</li> <li>b. Dependent)/adab</li> </ul> | anų, comacry<br>Ia: Lity | AIDI COMIS,      | entin in the        | e same city, / | vge, Hovz |       |       |  |  |  |  |
|                                               | <ul> <li>Dependent variab</li> </ul>                               | IB. HIV                  |                  |                     |                |           |       |       |  |  |  |  |
|                                               |                                                                    |                          |                  |                     |                |           |       |       |  |  |  |  |
|                                               |                                                                    |                          | Coeffi           | cients <sup>a</sup> |                |           |       |       |  |  |  |  |
|                                               |                                                                    |                          |                  |                     | Chan do utili  |           |       | 1 1   |  |  |  |  |
|                                               |                                                                    |                          |                  |                     | zed            |           |       |       |  |  |  |  |
|                                               |                                                                    |                          | Unstandard       | diced               | Cuemcien       |           |       |       |  |  |  |  |
|                                               | Model                                                              |                          | Coencier         | atd Error           | 15<br>Beta     | Ι.        | Sin   |       |  |  |  |  |
|                                               | 1 (Constant)                                                       | 1.50                     | 3E-02            | .032                | Deta           | .476      | .634  | 1 🗉   |  |  |  |  |
|                                               | Age                                                                | 9,55                     | 1E-03            | ,009                | ,046           | 1,071     | ,285  |       |  |  |  |  |
|                                               | HSV2                                                               |                          | ,328             | ,034                | ,410           | 9,600     | ,000  |       |  |  |  |  |
|                                               | Birth in the sar                                                   | me city 4,03             | 5E-02            | ,029                | ,053           | 1,405     | ,161  |       |  |  |  |  |
|                                               | Contact with CSWs -9,45E-02 ,123 -,029 -,770 ,441                  |                          |                  |                     |                |           |       |       |  |  |  |  |
|                                               | <ol> <li>Dependent Variab</li> </ol>                               | le: HIV                  |                  |                     |                |           |       |       |  |  |  |  |
|                                               |                                                                    |                          |                  |                     |                |           |       | -     |  |  |  |  |
| x x x                                         |                                                                    |                          |                  |                     |                |           |       | •     |  |  |  |  |
| 6 items selected (1 hidders/collapsed)        |                                                                    | 🥊 SI                     | SS Process       | toris ready         |                |           |       |       |  |  |  |  |

Statistics > Regression > Logistic Dependent : HIV Covariate(s): age, xbirth, xhsv2, seecsw Categorical: Age > continue OK

| <b>12</b> 0 | utput1 - Si   | PSS Vie | wer          |                   |            |          |               |      |              |     |                 |         |        |        | _ @ ×    |
|-------------|---------------|---------|--------------|-------------------|------------|----------|---------------|------|--------------|-----|-----------------|---------|--------|--------|----------|
| Ele         | Edit View     | Insert  | Fgmat        | <u>Statistics</u> | Graphs     | Utilitie | s <u>W</u> in | dow  | <u>H</u> elp |     |                 |         |        |        |          |
|             |               | 1øIr    | 101          | 50 <b>I</b> IN    | <b>m b</b> |          | രി 🕽          | si i | - 1          |     |                 |         |        |        |          |
|             |               |         | × <u>×</u> . |                   |            | -        | _             |      | _            |     |                 |         |        |        | 100      |
| 8           | 🔁 Output      |         |              |                   |            |          | Pre           | dict | ed           |     | Descent         | ~       |        |        | _        |
|             | - <u></u> Log |         |              |                   |            | ne       | N             | т    | BICIE        |     | rercent         | correct |        |        |          |
|             | - <b>ē</b>    |         | Observ       | ed                |            | +        |               |      |              | +   |                 |         |        |        |          |
|             | - <b>-</b> 01 | Те      | Neo          | atif              | м          | ī        | 461           | i.   | 16           | ī   | 96,65%          |         |        |        |          |
| I           | -             |         |              |                   |            | +        |               | -+   |              | +   | ,               |         |        |        |          |
| I           |               |         | Pos          | itif              | P          | I        | 81            | I    | 21           | I   | 20,59%          |         |        |        |          |
|             |               |         |              |                   |            | +        |               | -+   |              | +   |                 |         |        |        |          |
| I           |               |         |              |                   |            |          |               |      | Overa        | 11  | 83,25%          |         |        |        |          |
| I           |               |         |              |                   |            |          |               |      |              |     |                 |         |        |        |          |
| I           |               |         |              |                   |            |          |               |      |              |     |                 |         |        |        |          |
|             |               |         |              |                   |            |          |               |      |              |     |                 |         |        |        |          |
|             |               |         |              |                   |            |          | Vari          | able | s in t       | he  | Equation        |         |        |        |          |
|             |               |         |              |                   |            |          |               |      |              |     | -               |         |        |        |          |
|             |               |         | Variab       | le                |            | в        | 8             | .е.  | Va           | 1d  | đĩ              | Sig     | R      | Exp(B) |          |
|             |               |         |              |                   |            |          |               |      |              |     |                 |         |        |        |          |
| I           |               |         | IHSV2        |                   | 2,15       | 72       | ,2            | 951  | 53,44        | 55  | 1               | ,0000   | ,3089  | 8,5468 |          |
| I           |               |         | AGE          |                   | -1 64      |          |               |      | 12,04        | 30  | 0               | ,0450   | ,0396  | 1027   |          |
| I           |               |         | AGE (2       | 1                 | -1,01      | 72       | , 0           | 187  | . 22         | 72  | 1               | ,0107   | -,0832 | , 1957 |          |
| I           |               |         | AGE (3       | í                 | .26        | 76       | .5            | 132  | .27          | 19  | 1               | ,6021   | ,0000  | 1,3068 |          |
| I           |               |         | AGE 14       | í.                | .17        | 21       | . 4           | 920  | , 12         | 23  | 1               | ,7265   | ,0000  | 1,1878 |          |
| I           |               |         | AGE (S       | i i               | -,16       | 38       | , 5           | 207  | , 09         | 89  | 1               | ,7531   | ,0000  | ,8489  |          |
| I           |               |         | AGE (6       | j.                | -,57       | 80       | , 5           | 598  | 1,06         | 62  | 1               | ,3018   | ,0000  | ,5610  |          |
| I           |               |         | SEECSU       | 1                 | -,75       | 88       | 1,1           | 812  | , 41         | 26  | 1               | ,5207   | ,0000  | ,4682  |          |
| I           |               |         | XBIRTS       | l                 | ,46        | 61       | ,2            | 504  | 3,46         | 56  | 1               | ,0627   | ,0521  | 1,5938 |          |
|             |               |         | Consta       | nt                | -2,64      | 54       | ,5            | 018  | 27,79        | 12  | 1               | ,0000   |        |        | _        |
|             | _             | d an    |              |                   |            |          |               |      |              |     |                 |         |        |        | × .      |
| •           | _             | 10      |              |                   |            |          |               |      | ~ ~ ~        |     |                 |         |        |        | <u> </u> |
|             |               |         |              |                   |            |          |               |      | - SF         | PSS | Processor is re | sady    |        |        |          |

# 6 Sauvegarde des résultats

Activer la fenêtre Output1 Supprimer les sorties inutiles (par sélection avec la souris dans la partie gauche puis Edit > Cut File> Save as > Nom: a:\output1.spo

# 7 Impression d'un résultat

Activer la fenêtre Output1 Sélectionner le résultat à imprimer avec la souris dans la fenêtre de droite ou de gauche (cf flèche rouge) File> Print > OK

## 8 Quitter

File > Exit Répondre Non à toutes les questions

# Travail à faire par les étudiants:

Chaque étudiant devra sélectionner les données en fonction de son numéro en utilisant la sélection X...=1.

Ainsi l'étudiant 5 utilisera le filtre X05=1, l'étudiant 24 le filtre X24=1.

Avec le sous-ensemble ainsi obtenu:

1 Descriptions des variables sex et citycode et de 3 variables au choix parmi toutes les variables dont 1 qualitative à 2 classes, 1 qualitative à >2 classes et une quantitative

2 Etude du lien entre une variable biologique (à choisir parmi HIV ou HSV2 ou xtrich ou xchlam ou xgono) en fonction de variables à choisir dans la liste suivante: xcirc age q202 xana xemploi xedu xq205 xalcohol occup status2 ethnic2 xtravel xbirth nt ntot\_s q321 neverm xpolyg seecsw.

3 Ecrire en 1 ou 2 pages les analyses qui ont été faites et leurs résultats principaux

4 Lors de la soutenance de l'article, indiquer oralement ce qui a été fait.

5 facultatif Imprimer les principales analyses qui ont été faites

#### Remarques

Variables qualitative à 2 classes HIV HSV2 xtrich xchlam xgono q201 xcirc xana xemploi xedu xalcohol xtravel xbirth q321 neverm xpolyg seecsw

Variables qualitative à >2 classes citycode age ethnic2 occup status2 xq205

**Variables quantitatives** q202 nt ntot\_s